## WEB 예약사이트에 접속

https://jump.mrso.jp/osaka/

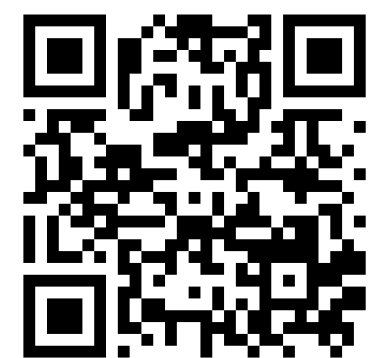

위의 전용사이트에서 신청해 주세요. 오사카부 홈페이지의 배너 혹은 라인으로 접속 가능합니다.

 ▶라인
 우측 QR코드를 읽어, 오사카
 라인 어카운트를 친구추가
 합니다.
 ① 대화화면에 표시되는 메뉴에 해당하는 부분을 터치하며 진행합니다.

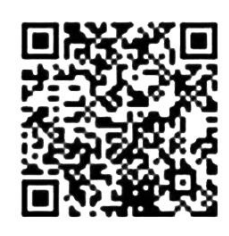

「오사카부 코로나 백신 접종센터」의「접종권 번호인증」 화면이 표시됩니다.

| 大阪府ワクチン接種web予約                                                                                                    | 大阪府ワクチン接種web予約                                                                                                    | 接種会場一覧 マイページ 接種弊認証解除 WEB予約の3                                                                                                    |
|----------------------------------------------------------------------------------------------------|----------------------------------------------------------------------------------------------------|----------------------------------------------------------------------------------------------------|
|                                                                                                    | 接種养藥可認識                                                                                                    |                                                                                                    |
| <del>度種券番号</del> 認証                                                                                                    | お手元に挑                                                                                                    | 妾種券をご用意ください。                                                                                                    |
| お手元に接種券をご用意ください。         接種参<br>市町村コード         * 種       2       ワクチン接種       1       回目         * 本 た       OO風OO市       123456         * ●       1234567890       1234567890         近日234567890         エレーン         エレーン <td>券種         2           請求先         費費           費費         費           提欄券者         11/11/11           2112345         11/11/11</td> <td>接種<br/>ウワチン接種<br/>2 ワクチン接種<br/>1 月 回目<br/>00県00市<br/>1234567890<br/>ほ子<br/>本部<br/>1234567890<br/>日<br/>1234567890<br/>日<br/>1234567890<br/>日<br/>1234567890<br/>日<br/>1234567890</td> | 券種         2           請求先         費費           費費         費           提欄券者         11/11/11           2112345         11/11/11                                                                                                    | 接種<br>ウワチン接種<br>2 ワクチン接種<br>1 月 回目<br>00県00市<br>1234567890<br>ほ子<br>本部<br>1234567890<br>日<br>1234567890<br>日<br>1234567890<br>日<br>1234567890<br>日<br>1234567890 |
| INTERCOLOGICAL AND AND AND AND AND AND AND AND AND AND                                                                                                    | - Here a strain story - example - example<br>Second Services and - example<br>The SCH-SOL - a STO<br>Second Second Second Second Second<br>Second Second Second Second Second Second<br>Second Second Second Second Second Second Second<br>Second Second Secon | 注意点                                                                                                    |
| Y1080.0081.0949                                                                                                    | <ul> <li>BRUDEL PROVIDE BREAD BREADER BREADER</li> <li>BRUDER BREADER, COMPARISON BREADER, 2011</li> </ul>                                                                                                    | PER ANNUEL PARTA PERMIT AND AND AND AND AND AND AND AND AND AND                                                                                                  |
|                                                                                                    | 2003-3007-772842782000-94707822<br>0-4880288-1274228<br>0-8980288-1274228<br>0-8980288-127428<br>0-89802800077-488058-01                                                                                                    | 予約対象者<br>1973年4月                                                                                                    |
| 트폰 화면 표시예                                                                                                    | РС                                                                                                    | _<br>화면 표시예                                                                                                    |

스마트폰 화면으로 설명합니다만, PC화면도 작동 방법은 같습니다.

## 접종권을 준비 해 주세요.

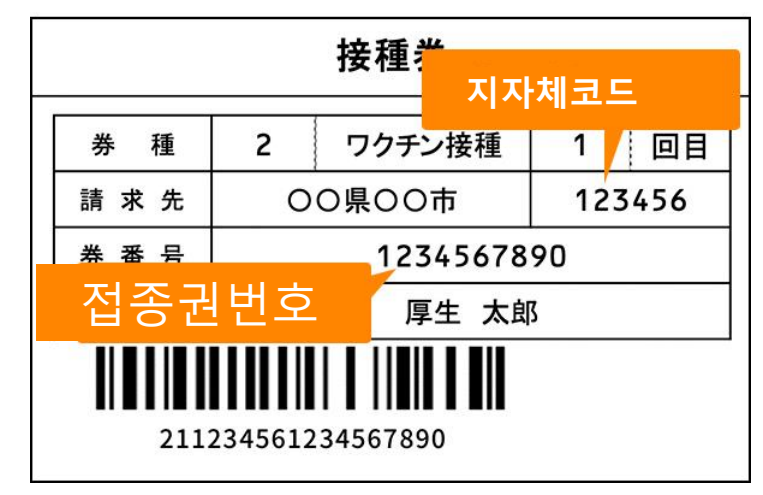

# 접종번호를 인증합니다.

「접종권 번호 인증」화면 아랫부분의 입력란에 접종권에 기재되어있는 6자릿수의 「지자체 코드」와10자릿수의 「접종권번호」및 생년월일을 입력합니다.

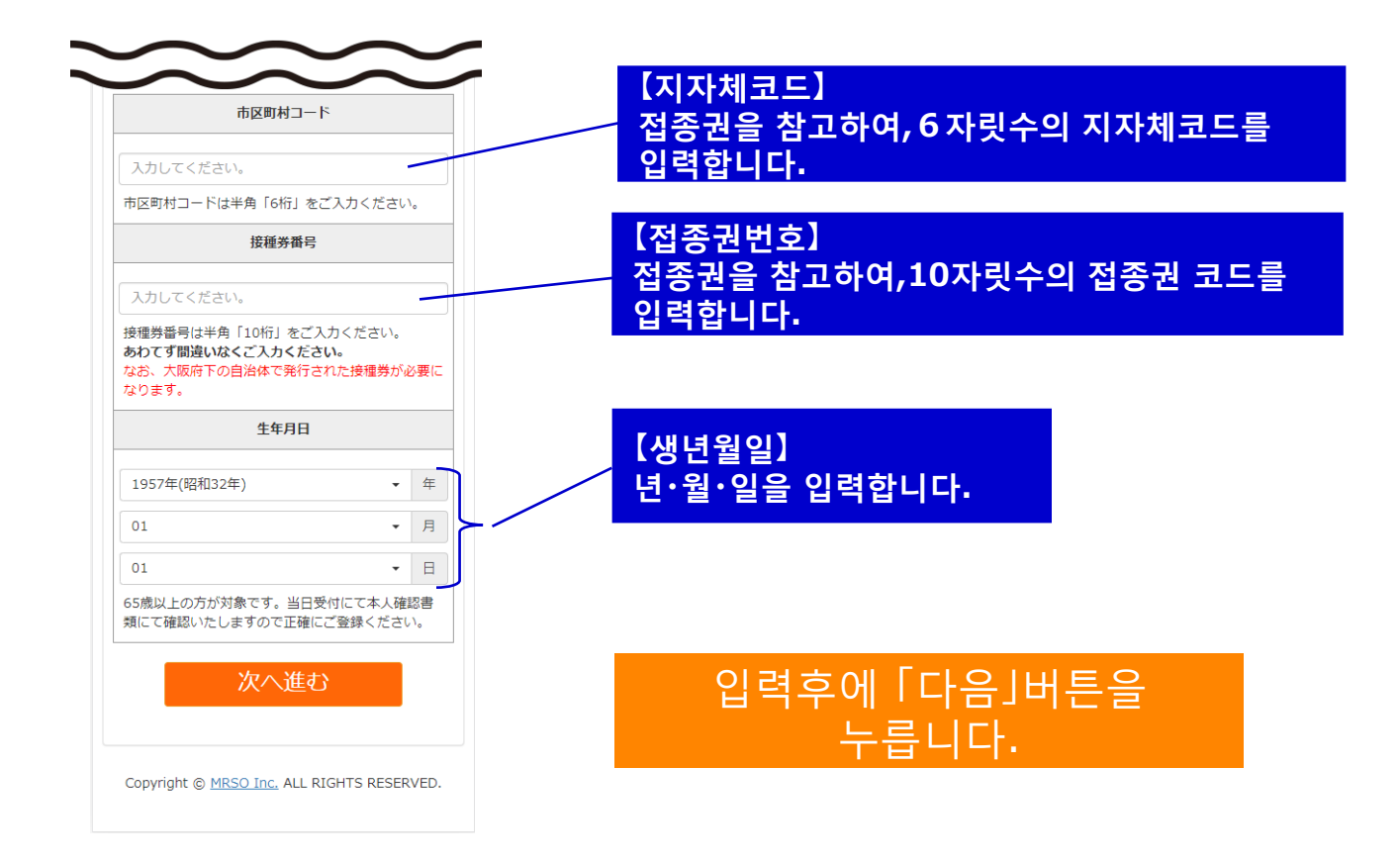

# 접종자 정보를 입력합니다.

「접종자 정보입력」으로 이동하여 접종자정보를 입력해주세요. 【필수】항목은 반드시 입력해주세요.

| 接種者情報入力                                                                                                    |
|----------------------------------------------------------------------------------------------------|
|                                                                                                    |
| 下記を入力して、「入力内容を確認する」ボ<br>タンを押してください。                                                                                                    |
| 市区町村コード                                                                                                    |
| 27                                                                                                    |
| 接種券番号                                                                                                    |
| 90000000000                                                                                                    |
| お名前 【必須】                                                                                                    |
| 例:山田 例:太郎                                                                                                    |
| お名前(フリガナ) 【必須】                                                                                                    |
| 例:ヤマダ 例:タロウ                                                                                                    |
|                                                                                                    |
| 口中建希可能改革的曲方(必須)                                                                                                    |
| 例:03 - 例:1234 - 例:5678<br>半角数字で入力してください                                                                                                    |
| 自治体からのお知らせ 【必須】                                                                                                    |
| <ul> <li>受け取る</li> <li>受け取らない</li> <li>※メールアドレスを登録した場合、「受け取らない」を選択しても、当システムからの予約確認メールは送信されます。</li> </ul>                                                                                                    |
| メールアドレス                                                                                                    |
|                                                                                                    |
| 例: example@example.com                                                                                                    |
| <ul> <li>例: example@example.com</li> <li>半角英数字等で入力してください</li> <li>※予約後、登録いただいたメールアドレス宛にメー</li> </ul>                                                                                                    |
| 例: example@example.com<br>半角英数字等で入力してください<br>※予約後、登録いただいたメールアドレス宛にメー<br>ルを送信いたします。<br>※メールは「covid19-vaccine@mrso.jp」より送信                                                                                                    |
| 例: example@example.com<br>半角英数字等で入力してください<br>※予約後、登録いただいたメールアドレス宛にメー<br>ルを送信いたします。<br>※メールは「covid19-vaccine@mrso.jp」より送信<br>します。送惑メールフィルターの設定をお願いいたします。<br>※確認できない場合、迷惑メールフォルダや迷惑メ<br>ールフィルターの設定等のご確認をお願いいたしま<br>す。                                                                                                    |
| <ul> <li>例: example@example.com</li> <li>半角英数字等で入力してください</li> <li>※予約後、登録いただいたメールアドレス宛にメー<br/>ルを送信いたします。</li> <li>※メールは「covid19-vaccine@mrso.jp」より送信<br/>します。送感メールフィルターの設定をお願いいた<br/>します。</li> <li>※確認できない場合、送感メールフォルダや迷惑メ<br/>ールフィルターの設定等のご確認をお願いいたしま<br/>す。</li> <li>メールアドレス(確認用)</li> </ul>                                                                                                    |
| <ul> <li>例: example@example.com</li> <li>半角英数字等で入力してください</li> <li>※予約後、登録いただいたメールアドレス宛にメー<br/>ルを送信いたじます。</li> <li>※メールは「covid19-vaccine@mrso.jp」より送信<br/>します。送照メールフィルターの設定をお願いいた<br/>します。</li> <li>※確認できない場合、迷惑メールフォルダや迷惑メ<br/>ールフィルターの設定等のご確認をお願いいたしま<br/>す。</li> <li>メールアドレス(確認用)</li> <li>メールアドレス両入力</li> </ul>                                                                                                    |
| <ul> <li>例: example@example.com</li> <li>半角英数字等で入力してください</li> <li>※予約後、登録いただいたメールアドレス宛にメー<br/>ルを送信いたとす。</li> <li>※メールは「covid19-vaccine@mrso.jp」より送信<br/>します。 送感メールフィルターの設定をお願いいた<br/>します。</li> <li>※確認できない場合、迷惑メールフォルダや迷惑メ<br/>ールフィルターの設定等のご確認をお願いいたしま<br/>す。</li> <li>メールアドレス(確認用)</li> <li>メールアドレス再入力<br/>半角英数字等で入力してください</li> </ul>                                                                                              |
| <ul> <li>例: example@example.com</li> <li>半角英数字等で入力してください</li> <li>※予約後、登録いただいたメールアドレス宛にメー<br/>ルを送信いたじます。</li> <li>※メールは「covid19-vaccine@mrso.jp」より送信<br/>します。送感メールフィルターの設定をお願いいた<br/>します。</li> <li>※確認できない場合、迷惑メールフォルダや迷惑メ<br/>ールフィルターの設定等のご確認をお願いいたしま<br/>す。</li> <li>メールアドレス(確認用)</li> <li>メールアドレス両入力</li> <li>半角英数字等で入力してください</li> <li>サービス利用規約をご確認の上、同意いただける場合<br/>は「同意する」にチェックを入れてください。</li> </ul>                             |
| <ul> <li>例: example@example.com</li> <li>半角英数字等で入力してください</li> <li>※予約後、登録いただいたメールアドレス宛にメー<br/>ルを送信いたじます。</li> <li>※メールは「covid19-vaccine@mrso.jp」より送信<br/>します。 送照メールフィルターの設定をお願いいた<br/>します。</li> <li>※確認できない場合、送原メールフォルダや迷惑メ<br/>ールフィルターの設定等のご確認をお願いいたしま<br/>す。</li> <li>メールアドレス(確認用)</li> <li>メールアドレス両入力</li> <li>半角英数字等で入力してください</li> <li>サービス利用規約をご確認の上、同意いただける場合<br/>は「同意する」にチェックを入れてください。</li> </ul>                            |
| <ul> <li>例: example@example.com</li> <li>半角英数字等で入力してください</li> <li>※予約後、整録いただいたメールアドレス宛にメー<br/>ルと送信いたします。</li> <li>※メールは「ない切らいなcine@mrso.jp」より送信<br/>します。送惑メールフィルターの設定をお願いいた<br/>します。</li> <li>※線できない場合、送感メールフォルダや迷惑メ<br/>ールフィルターの設定等のご確認をお願いいたします。</li> <li>メールアドレス(確認用)</li> <li>メールアドレス再入力<br/>半角英数字等で入力してください</li> <li>サービス利用規約をご確認の上、同意いただける場合<br/>は「同意する」にチェックを入れてください。</li> <li>サービス利用規約に同意します。</li> <li>入力内容を確認する</li> </ul> |

【필수】항목 이름 이름 (후리가나) 우편번호 도도부현 주소 (도시) 주소 (번지/건물명등) 연락 가능한 전화번호 지자체의 정보(수신/거부)

【임의】항목 이메일주소 생년월일은 처음에 입력한것이 표시됩니다. (변경불가)

# 서비스 이용 규약을 확인한후, 동의하시면 입력 내용을 확인합니다.

파란글자의「서비스이용규약」을 누르면, 내용을 확인하실수 있습니다.내용에 동의하시면 □ 에 체크하시고、 「입력내용 확인」을 누릅니다.

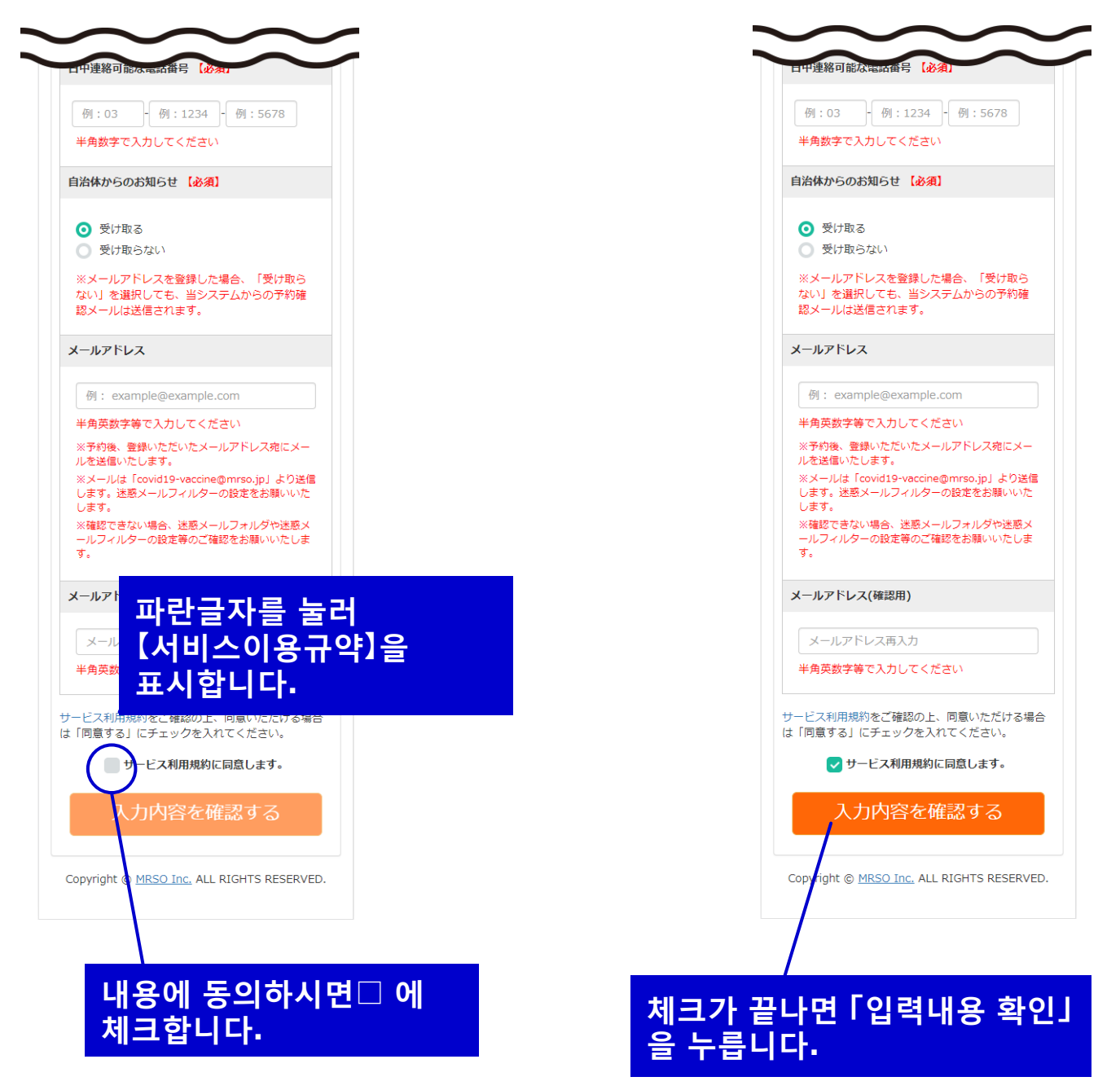

#### **입력 내용을 확인하여, 예약으로 넘어갑니다** 「접종자 정보확인」화면에서、입력한 내용을 확인합니다. 내용이 일치하면 「예약화면으로」를 눌러 진행합니다.

| 大阪府ワクチン接種web予約                                                                    |                            |
|-----------------------------------------------------------------------------------|----------------------------|
| 接種暫情報確認                                                                           |                            |
| 入力内容をご確認の上、間違いがなければ<br>「予約画面へ進む」 ボタンをクリックしてく<br>ださい。                              |                            |
| 市区町村コード                                                                           |                            |
| 271400                                                                            |                            |
| 接種券番号                                                                             |                            |
| ####00####0                                                                       |                            |
| 氏名(漢字)                                                                            |                            |
| 大田 九郎                                                                             |                            |
| 氏名(フリガナ)                                                                          |                            |
| 3390.900                                                                          |                            |
| 生年月日                                                                              |                            |
| 1957年01月01日                                                                       |                            |
| 郵便番号                                                                              | 입력 내용에 문제가                 |
| 1942-10278                                                                        | 없는지 확인합니다.                 |
| 都道府県                                                                              |                            |
| 大阪府                                                                               |                            |
| 住所1(市区町村)                                                                         |                            |
| 858 <u>2</u>                                                                      |                            |
| 住所2(番地 / 建物等)                                                                     |                            |
| ₩ <b>E</b> #1-1-1                                                                 |                            |
| 日中連絡可能番号                                                                          |                            |
| 090                                                                               |                            |
| お知らせ                                                                              |                            |
| お知らせを受け取る                                                                         |                            |
| メールアドレス                                                                           |                            |
| 予約はまだ完了していません。<br>下記ボタンを押すと接種者情報の登録・更新を完了し<br>ます。次ページ以降で会場、日程をお選びください。<br>予約画面へ進む | 문제가 없다면<br>「예약화면으로」를 누릅니다. |
| < 接種者情報入力へ戻る                                                                      | 수정할 경우에는 이곳을<br>늦러, 이저하면에서 |
| Copyright © <u>MRSO Inc.</u> ALL RIGHTS RESERVED.                                 | 수정합니다.                     |

#### 접종장소를 확인하고, 예약 달력으로 넘어갑니다. 오사카부 코로나 백신접종센터의 접종장소는 「마이돔 오사카」한곳 뿐 입니다.

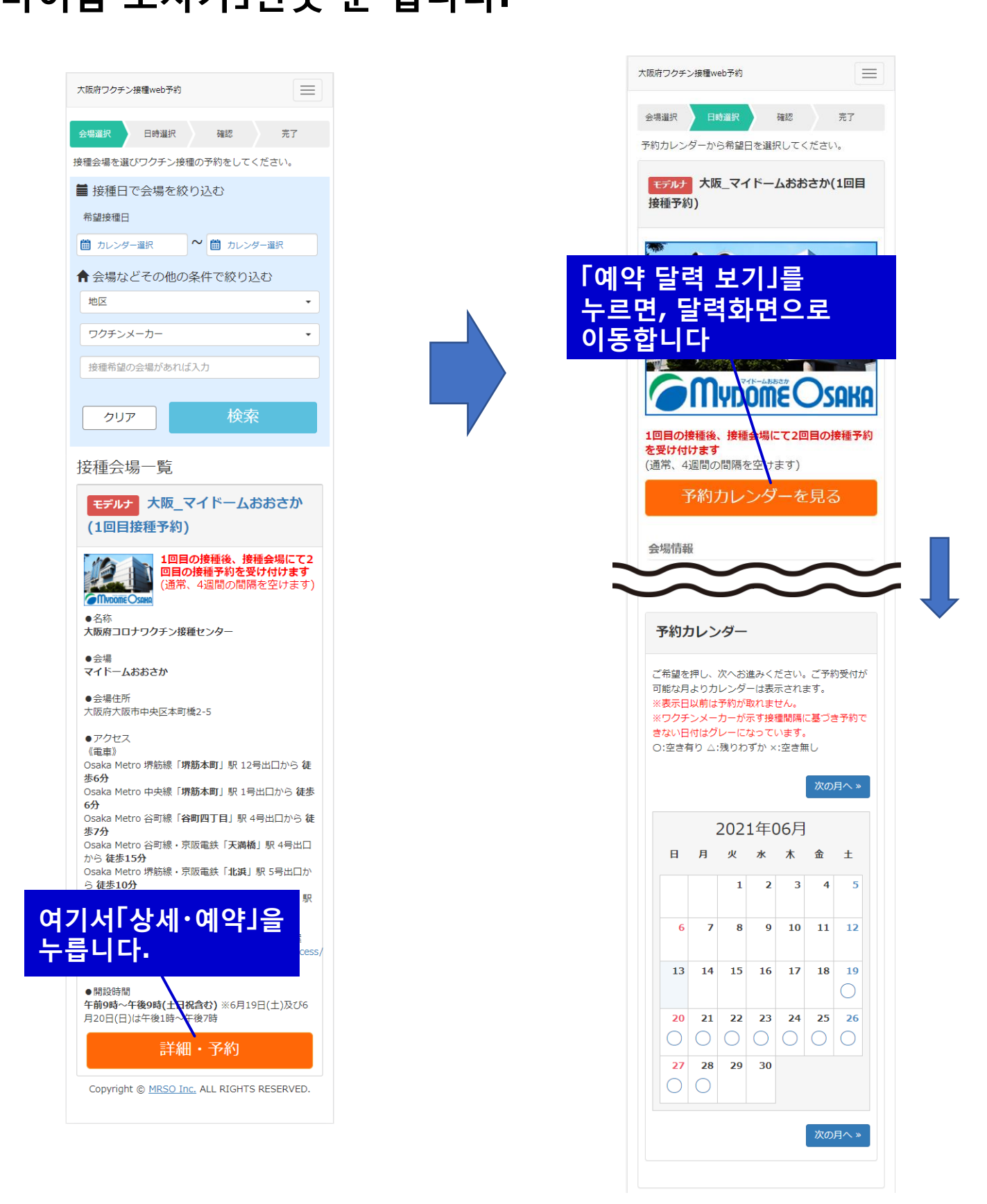

### **달력에서 접종 희망일을 선택합니다.** 달력에서 예약현황을 확인하실수 있습니다. 희망일을 선택해 주세요.

| (ワクチンメーカーが示す接種間隔に基づき予<br>ない日付はグレーになっています。<br>D:空き有り ム:残りわずか ×:空き無し<br>Xの月ペ<br>2021年06月<br>日 月 火 水 木 金 1<br>1 2 3 4 | <sup>彩</sup> 約 |
|----------------------------------------------------------------------------------------------------|----------------|
| 2021年06月<br>日月火水木金<br>1 2 3 4                                                                                      | <b>∼</b> >     |
| 2021年06月       日月火水水木金白       1234                                                                                 | +              |
| 2021年06月<br>日月火水木金<br>1 2 3 4                                                                                      | +              |
|                                                                                                    | +              |
| 1 2 3 4                                                                                                    | -              |
|                                                                                                    | 5              |
| 6 7 8 9 10 11 1                                                                                                    | 12             |
| 13 14 15 16 17 18                                                                                                  | <b>19</b>      |
| 20 21 22 23 24 25 2                                                                                                | 26             |
| 0000000                                                                                                    | $\supset$      |
| 27 28 29 30                                                                                                    |                |
|                                                                                                    |                |

예약가능일「○」、예약이 거의 다 찬 경우「△」、예약이 불가능한날 「×」 입니다.

달력의 희망일을 클릭하면, 시간선택으로 이동합니다.

#### 접종 희망시간을 선택합니다. 희망 시간을 선택해주세요. 선택후, 예약내용확인 을 누릅니다. 선택한 시간을 확인하여, 「예약내용확인」을 누릅니 니다. 会場選択 日時選択 確認 会場選択 確認 完了 希望時間を選択してください。 希望時間を選択してください。 予約内容入力 予約内容入力 <u>예약가능한시간이</u> 会提名 会堤名 표시되므로 大阪\_マイドームおおさか(1回目接種予約) 大阪\_マイドームおおさ 接種予定日 接種予定日 희망시간을 선택해 2021年06月19日 18:00接種予定 2021年06月19日 주세요. ご希望の時間を選択して下さい。 ご希望の時間を選択して下さい。 18:00(残り75枠) 선택한시간이 現在選択されているご希望時間は 18:00 표시됩니다. です。 予約日選択へ戻る 질문에 해당되는 下記の質問にご回答ください。 분은 내용을 Copyright © MRSO Ir . ALL RIGHTS RESERVED. 【仟意】 ワクチン接種にあたり、障がい特性に応じた合理的 입력해주세요. 配慮の提供の必要がある方については、入力欄にそ の内容をご記入ください。 (特にない方は空欄のままでけっこうです) 접종일을 변경하는경우에는 「예약내용확인」을 予約内容確認 「예약일 선택으로 누릅니다. 돌아가기」를 누르면 予約日選択へ戻る 0 2 돌아간니다 Copyright © MRSO Inc. ALL RIGHTS RESERVED.

#### **예약내용을 확인하여, 예약을 확정합니다.** 달력에서 예약현황을 확인가능합니다. 희망일을 선택해 주세요.

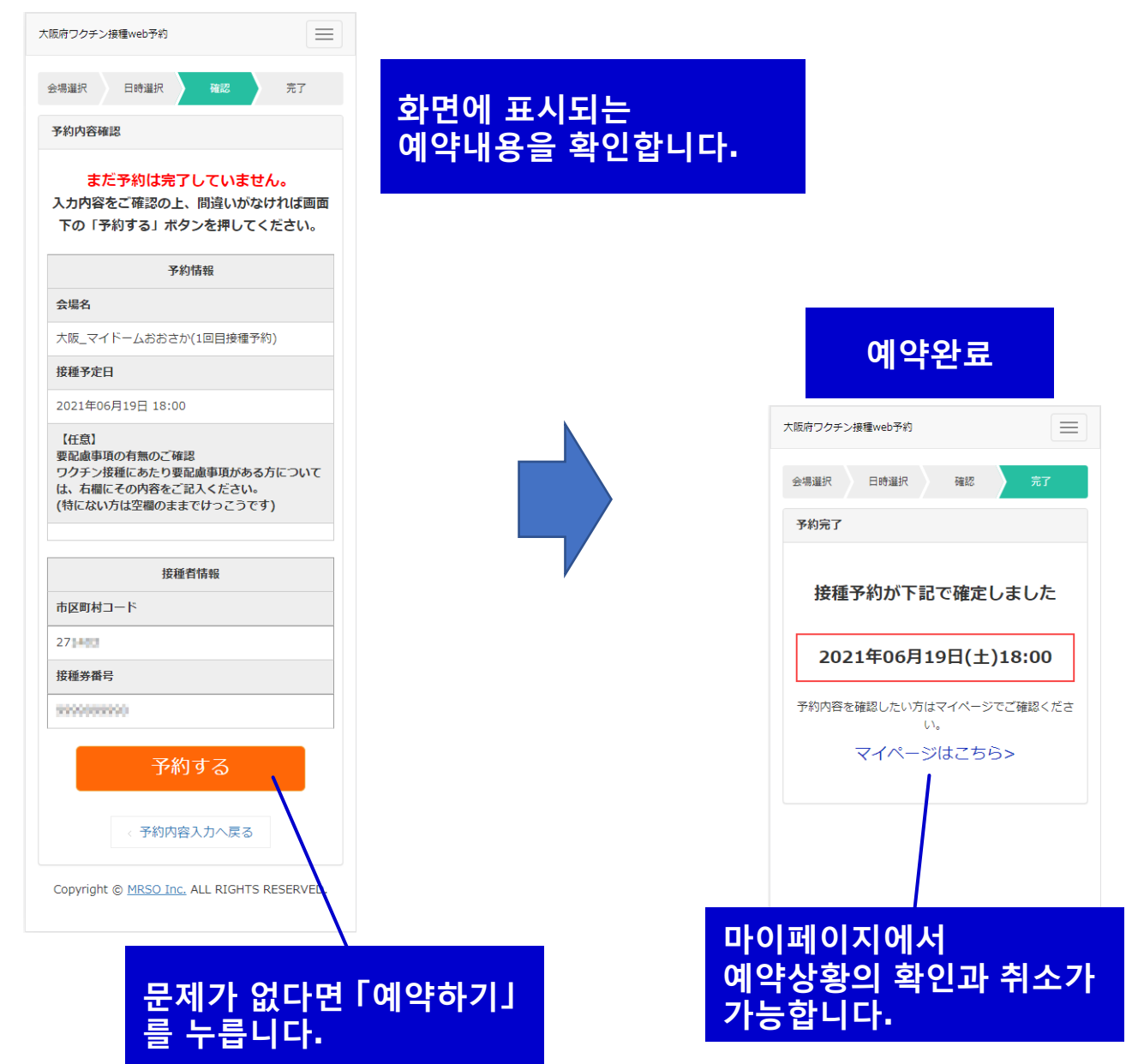

### **예약상황의 확인과 취소에 대하여** 마이페이지에서 예약상황의 확인과 취소가 가능합니다.

| マイページ                                                      |                     | 예의 |
|------------------------------------------------------------|---------------------|----|
| ●概念】様のご予約状況は以下の通りです。<br>予約変更をご希望の場合、一度予約をキャンセもう一度取り直してください | ルレ、                 |    |
| 接種日時                                                       |                     |    |
| 2021/06/19 18:00                                           |                     |    |
| 接種会場                                                       |                     |    |
| <b>モデルナ</b> 大阪_マイドームおおさか(1回                                | 回目接種予約              |    |
| ステータス                                                      |                     |    |
| 予約受付                                                       |                     |    |
| 会場情報                                                       |                     |    |
| ●名称<br>大阪府コロナワクチン接種センター                                    |                     |    |
| ●会場<br>マイドームおおさか                                           |                     |    |
| ●会場住所<br>大阪府大阪市中央区本町橋2-5                                   |                     |    |
| <ul> <li>アクセス<br/>《電車》</li> </ul>                          |                     |    |
| Osaka Metro 堺筋線「 <b>堺筋本町</b> 」駅 12<br>6分                   | 2号出口から              |    |
| Osaka Metro 中央線「 <b>堺筋本町</b> 」駅 1号<br>分                    | 号出口から               |    |
| Osaka Metro 谷町線「谷町四丁目」駅<br>ホフ分                             | 4号出口から              |    |
| Osaka Metro 谷町線・京阪電鉄「天満<br>ら 徒歩15分                         | 喬」駅 4号と             |    |
| Osaka Metro 堺筋線・京阪電鉄「北浜」                                   | 駅 5号出[              |    |
| 5 025105<br>Osaka Metro 御堂筋線・中央線・四つ<br>号出口から 徒歩15分         | 喬線「 <b>本町</b> 」     |    |
| マイドームおおさかホームページ内 アク<br>内: https://www.mydome.jp/mydon      | クセスのご≩<br>neosaka/a |    |
| ●開設時間<br>午前9時~午後9時(土日祝含む) ※6月1<br>20日(日)は午後1時~午後7時         | .9日(土)及て            |    |
| キャンセル                                                      | /                   |    |
| キャンセル                                                      |                     |    |
|                                                            |                     |    |
|                                                            |                     |    |

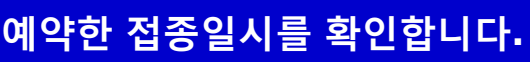

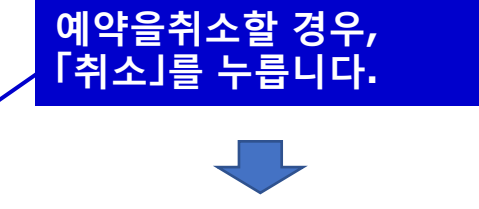

| この予約を本当にキャンセルし<br>ますか?                                                 |
|------------------------------------------------------------------------|
| ご注意ください!<br>キャンセルした予約は元に戻せません。<br>予約変更をご希望の場合、希望日の予約枠がない可能<br>性もございます。 |
| いいえ はい<br>X閉じる                                                         |
| ∽<br>∽<br>~ 약인에서「네」를<br>- 르면 취소된니다.                                    |

# 예약상황의 확인과 취소에대하여

차후에 확인할 경우、처음화면에서 부터 필요한 정보를 입력하여 「다음」을 눌러,「접종자정보확인」화면에서 「예약확인・변경・취소는 여기로」를 눌러 마이페이지로

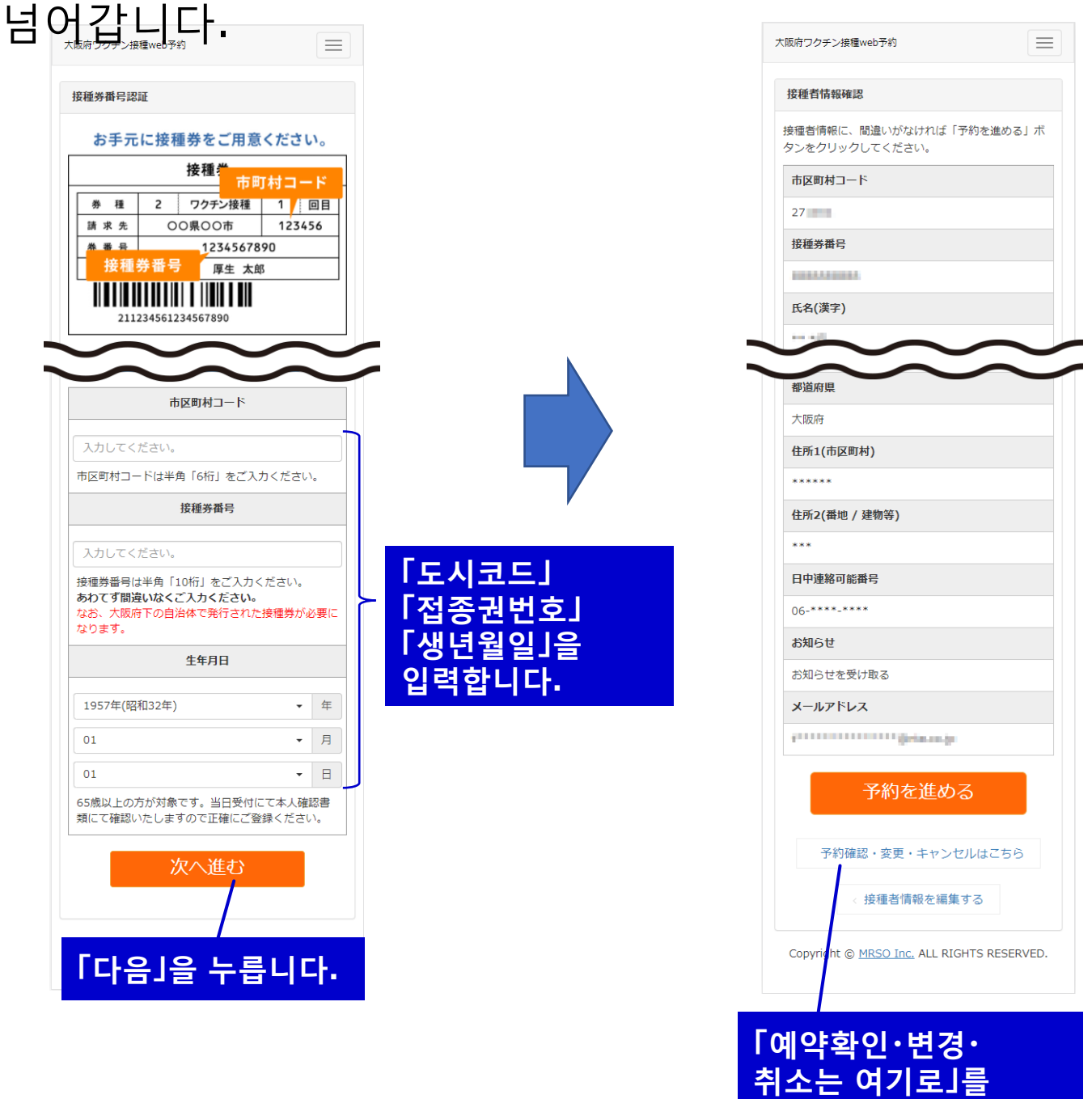

누르면 마이페이지로

넘어갑니다.

#### **두번째 접종에 대하여** 두번째 접종일시는 첫번째 접종당일 회장에서 알려드립니다.

두번째 예약을 하려고 하면 하기의 화면이 표시됩니다.

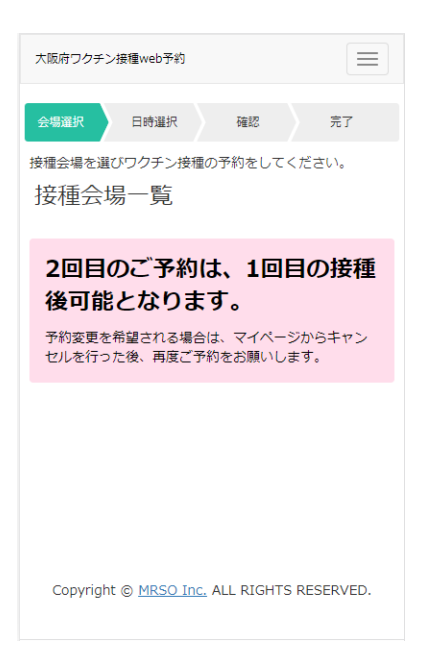